# CITIZEN ECO-DRIVE Proximity 的使用指南

- → 首次連接(配對)
- → 斷開連接
- → 重新連接
- → 當更新應用程式時
- → 註冊另一個 iPhone
- → 移除註冊
- → 功能
- → 設定郵件帳戶
- → 停止提醒顯示
- → 當無法啟動連接時

### 與手錶進行註冊和連接時,另請參閱手錶的 使用手冊。

# 首次連接(配對)**(1/2)**

手錶和 iPhone 上都需要操作。 當應用程式螢幕上的**掃描**設定為 I (開啟)時, 將手錶的模式設定為 PR。 當配對成功完成時,顯示切換為 Proximity 連接。

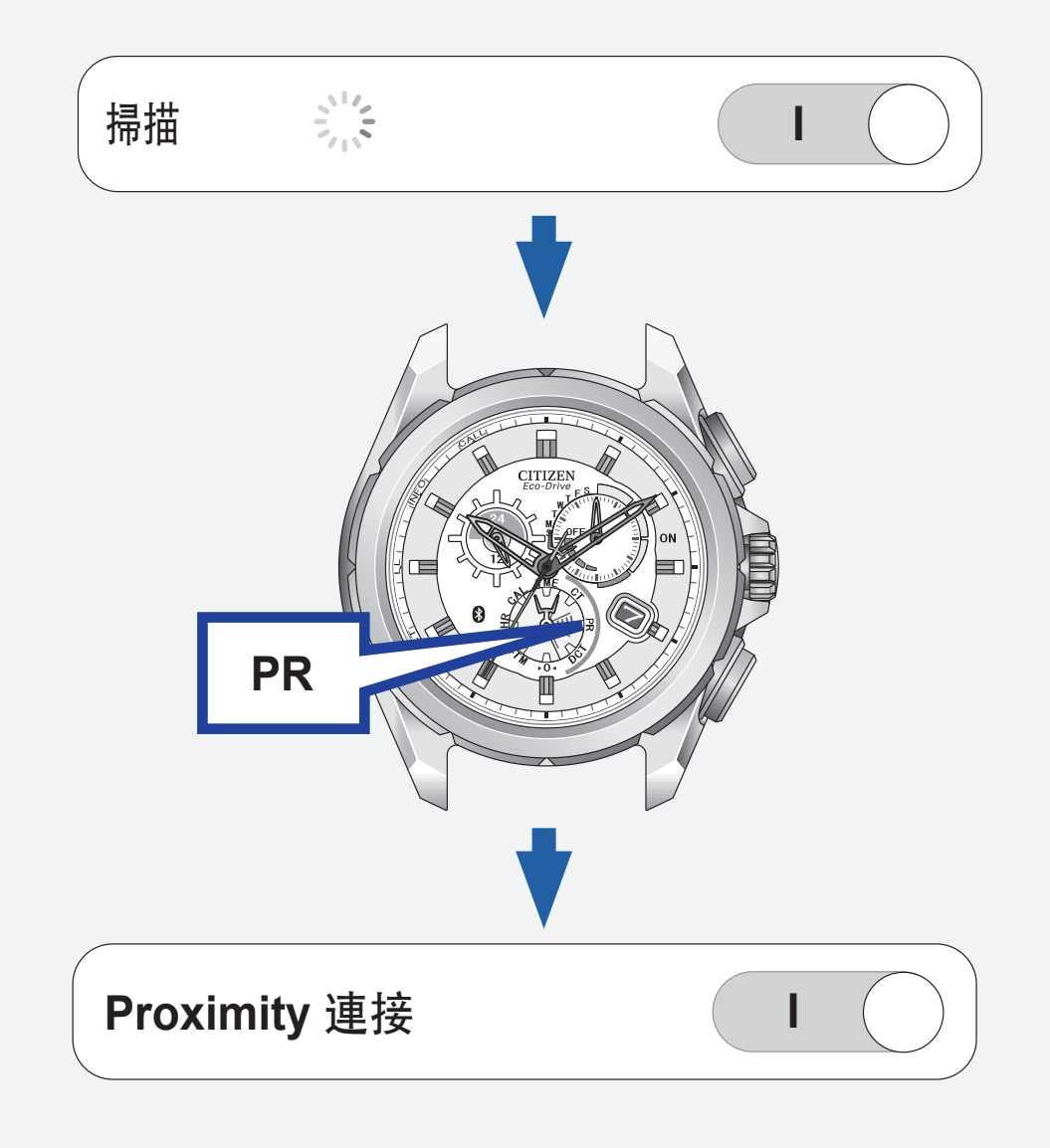

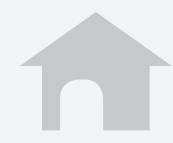

## 首次連接(配對)(2/2)

- ·**無法再次註冊已註冊的 iPhone**。日常使用時, 使用重新連接和中斷連接來啟動/停用連接。
- ·無法註冊兩個或多個 iPhone。
- ·移除註冊,然後再註冊已註冊的 iPhone。

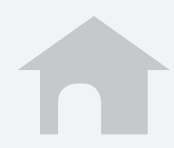

### 斷開連接

### ■ iPhone 上

將應用程式螢幕上的 Proximity 連接設定為 O (關閉)。

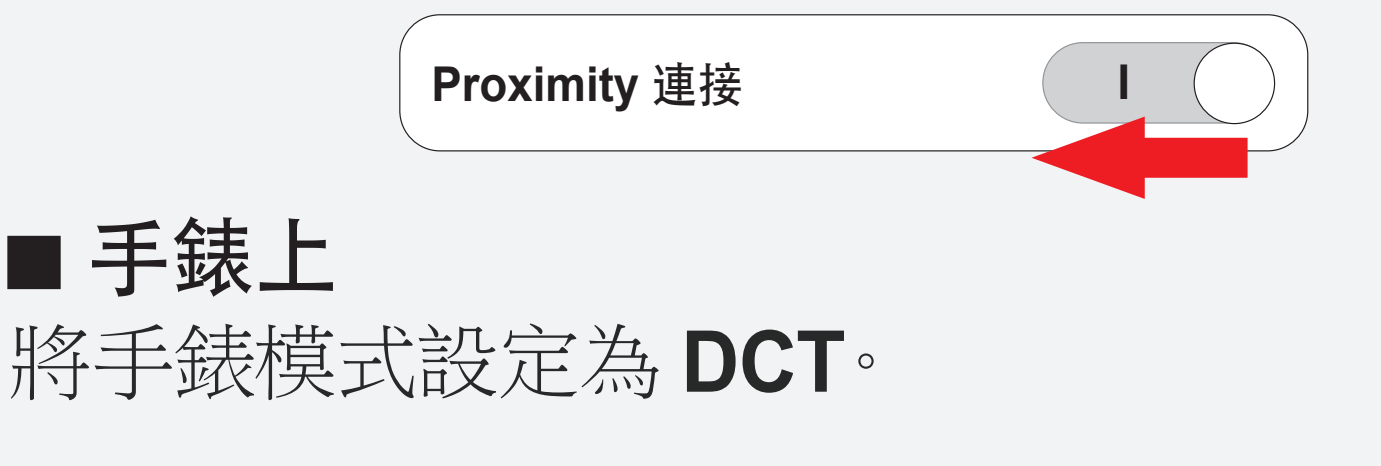

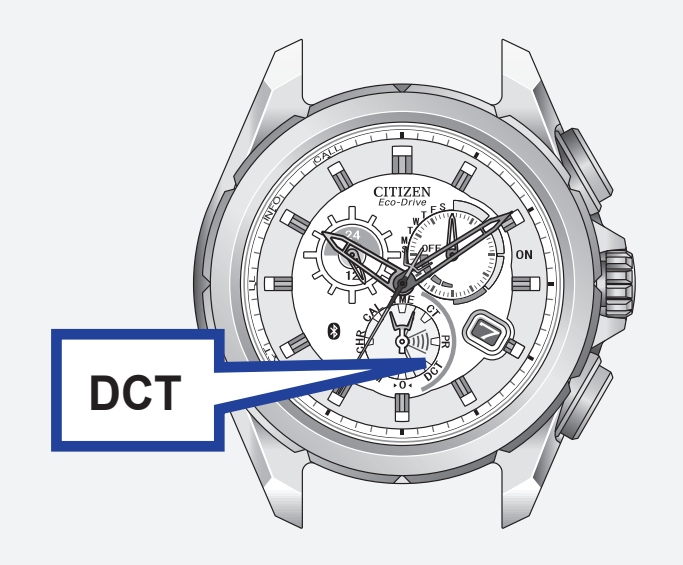

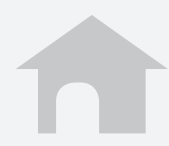

# 重新連接 (1/2)

當應用程式螢幕上的**掃描**或**正在等待重新連** 接設定為I(開啟)時,按下右上按鈕B或將 模式設定為CT。

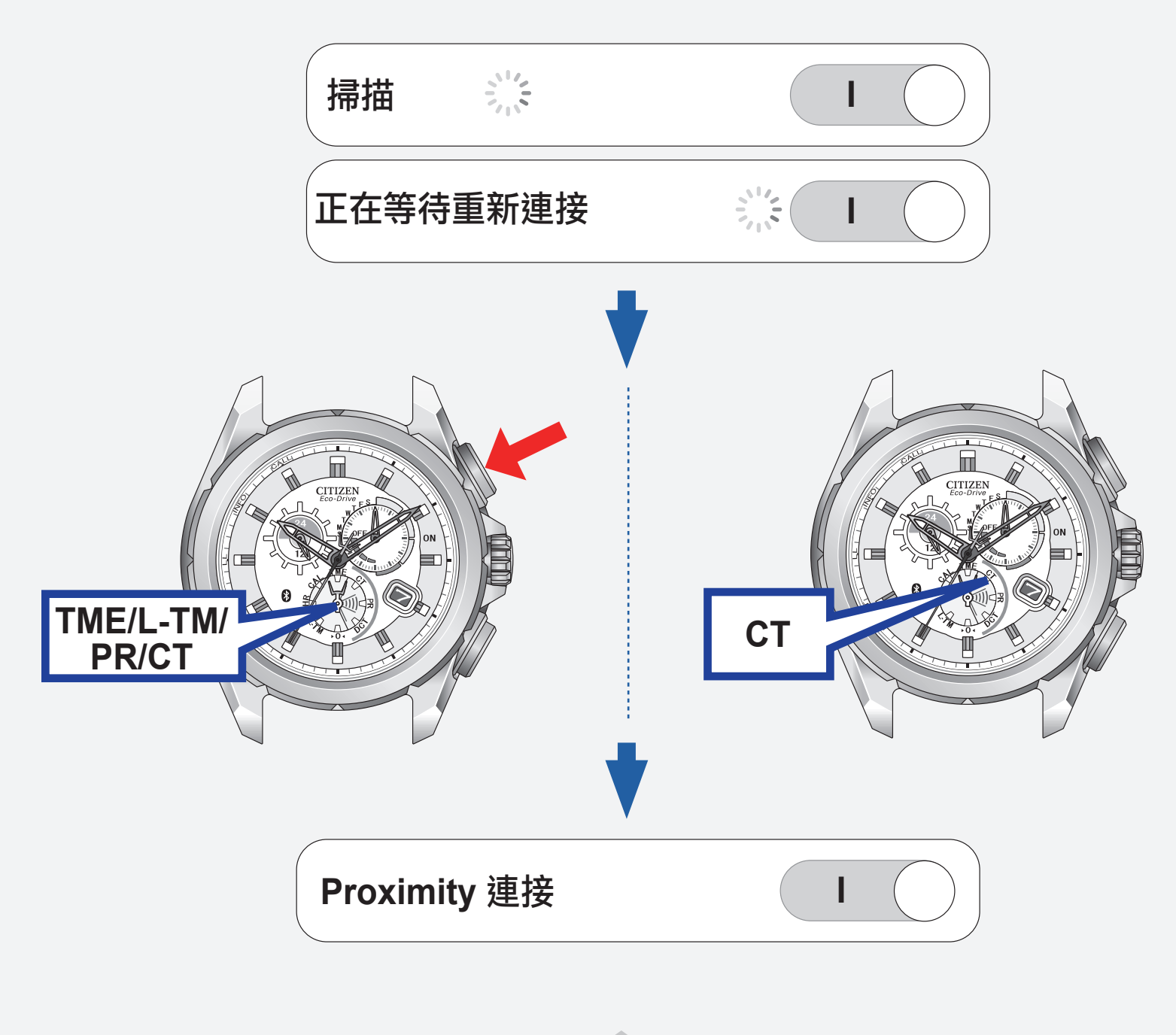

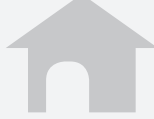

## 重新連接 (2/2)

### ■ 最長持續連接時間

當本錶與 iPhone 持續連接了六個小時,連接將會自動斷開。

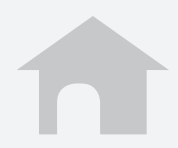

### 當更新應用程式時

移除當前註冊,並重新執行註冊。

1. 移除註冊。

→ 移除註冊

2. 執行註冊。

→ 首次連接(配對)

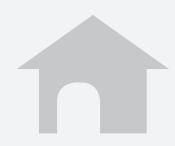

## 註冊另一個 iPhone

移除當前註冊,並重新執行註冊。

1. 移除註册。

→ 移除註冊

- 2. 在新 iPhone 上下載應用程式。
- 3. 執行註冊。

→ 首次連接(配對)

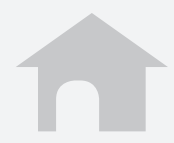

# **移除註冊 (1/2)** 移除手錶和 iPhone 上的註冊資訊。

### ■ **若要移除手錶上的註冊資訊** 關閉連接後, 按住右上按鈕 **B** 7 秒鐘。

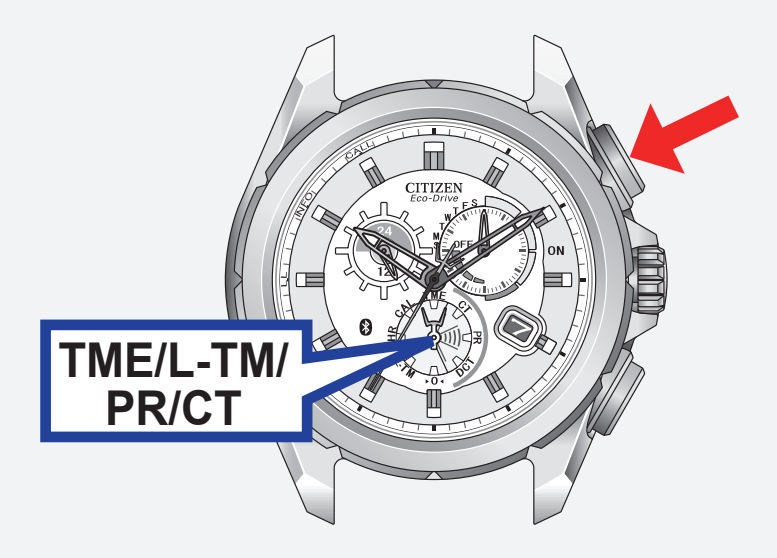

### 秒針轉動 360°, 返回至正常位置。

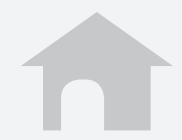

## 移除註冊 (2/2)

- 若要移除 iPhone 上的註冊資訊
  - 1. 點擊設定·
  - 2. 點擊藍牙,確認其設定為開啟。
  - 3. 移除装置清單上的 Eco-Drive Proximity。
  - 4. 將藍牙設為關閉,再重新將其設為開啟。

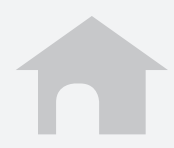

# 功能 (1/6)

11/23

■ 時間同步

iPhone的時間和日曆訊息會傳送給手錶以使 它們的時間和日曆同步。 通過按下右下按鈕A2秒,手錶可以在連接 過程中接收時間和日曆訊息。

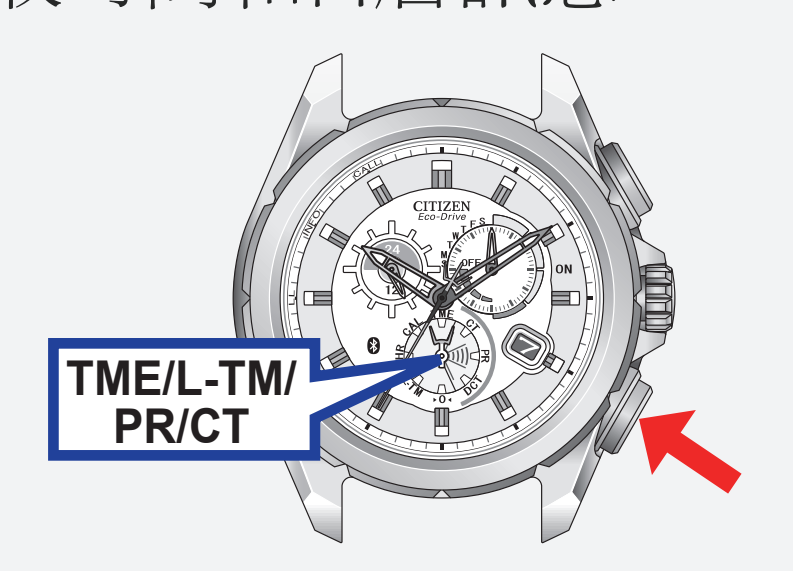

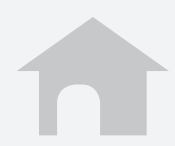

### 功能 (2/6)

■來電 [CALL] iPhone 提醒手錶有來電且秒針指向手錶上的 CALL。

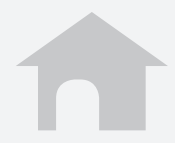

## 功能 (3/6)

13/23

### ■郵件和日程提醒 [INFO\*]

#### 日程提醒

iPhone 將內置行事曆應用程式上設定的日程 提醒發送給手錶且秒針指向手錶上的 INFO\*。

·對於 iOS 6 或更新版本:想要使用日程提醒, 在隱私設定中打開用於該應用程式的行事曆 要求。

### \*某些型號上使用"MAIL",而不是"INFO"。

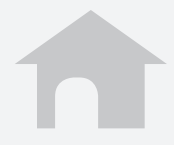

## 功能 (4/6)

14/23

#### ■ 郵件和日程提醒 [INFO\*]

郵件提醒 iPhone 將新郵件訊息發送給手錶且秒針指向 手錶上的 INFO\*。

在該應用程式上設定一個郵件帳戶以使用該 功能。

→ 設定郵件帳戶

### \*某些型號上使用"MAIL",而不是"INFO"。

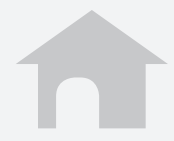

# 功能 (5/6)

15/23

### ■ 藍牙連接斷線提醒 [LL] 當突然與 iPhone 斷開連接時手錶發出提醒 且秒針指向 LL。

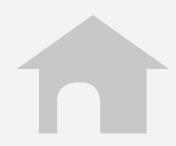

# 功能 (6/6)

16/23

#### ■ iPhone 搜索

手錶會發送訊號給 iPhone,然後 iPhone 就 像收到來電時那樣發出聲訊。 同時按下右下按鈕 A 和右上按鈕 B。

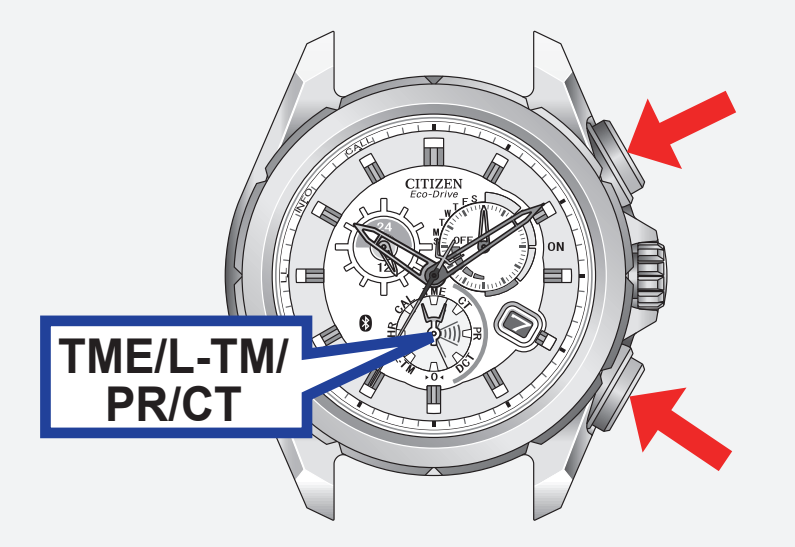

· 想要停止聲訊,顯示應用程式螢幕。

![](_page_15_Picture_6.jpeg)

## 設定郵件帳戶 (1/5)

註冊想要使用的郵件帳戶。 該應用程式只檢查是否有新的未讀郵件。 該功能只適用於與 IMAP 相容的郵件帳戶。

### ■ 準備郵件帳戶訊息

準備想要註冊的帳戶的郵件地址,密碼,用戶名稱, IMAP 服務器地址,端口號碼等。 某些郵件帳戶只需要用於註冊的郵件地址和密碼。

![](_page_16_Picture_6.jpeg)

### 設定郵件帳戶 (2/5)

- 註冊郵件賬戶
  - 1. 點擊應用程式螢幕上的郵件帳戶。
  - 2. 點擊 +。
  - 點擊列表上您想使用的郵件服務,然後在 下一螢幕上輸入您的郵件地址,密碼和名 稱。

當您想使用的郵件服務不在列表上時,請 點擊**其他**,然後在下一螢幕上輸入所有所 需的項目。

4. 點擊完成以完成註冊。

![](_page_17_Picture_9.jpeg)

### 設定郵件帳戶 (3/5)

### ■ 設定新郵件檢查的頻率

- 1. 點擊應用程式的郵件設定螢幕上的**郵件查 詢間隔**。
- 2. 選擇一個檢查間隔。

#### ■ 暫停未讀郵件檢查

將**郵件提醒**設定為 O(關閉)以暫停檢查所有 郵件帳戶。

您可以分別將每個郵件帳戶設定為Ⅰ(開啟)/ O(關閉)。

![](_page_18_Picture_9.jpeg)

### 設定郵件帳戶 (4/5)

#### ■ 出國旅遊時使用非 WiFi 郵件提醒 將 iPhone 上的**數據漫遊**設定為 I(開啟)以

接收郵件。

漫遊服務需要額外收費。

當**數據漫遊**設定為 O(關閉)時,郵件提醒功 能暫停。

![](_page_19_Picture_7.jpeg)

## 設定郵件帳戶 (5/5)

#### ■ 刪除郵件賬戶

- 1. 在應用程式的郵件設定螢幕上點擊帳戶名 稱以刪除。
- 2. 點擊帳戶設定螢幕底部的**刪除此帳戶**,然後點擊下一螢幕上的**刪除**。

![](_page_20_Picture_6.jpeg)

### 停止提醒顯示

當秒針顯示提醒(CALL/INFO\*/LL)時,按住 右下按鈕 A 或右上按鈕 B 兩秒,秒針返回正 常走動。

![](_page_21_Picture_3.jpeg)

\*某些型號上使用"MAIL",而不是"INFO"。

![](_page_21_Picture_5.jpeg)

### 當無法啟動連接時

- 檢查手錶模式。
- ■確認 iPhone 上的藍牙設定為開啟。
- ■確認應用程式螢幕上的掃描為Ⅰ(開啟)。
- 移除註冊, 並重新執行註冊。
  - → 移除註冊
  - → 首次連接(配對)

![](_page_22_Picture_9.jpeg)